知財管理システムroot ipクラウド

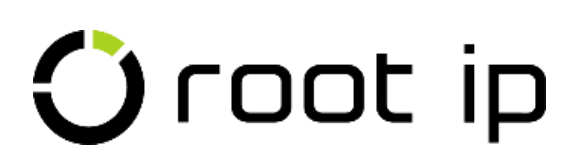

# PCT出願\_案件作成方法

株式会社root ip

#### 開催日時:2024年3月12日 14:00

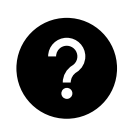

ご質問はZoomのQ&Aよりお願いいたします。匿名での質問も可能です!

- 1. ダイレクトPCT出願
- 2. PCT出願(基礎有)
- 3. PCT書誌テーブルの入力
- 4.31か月移行期限設定
- 5. おまけ[外外]PCT各国移行
- 6. おまけ[ユーザ定義出願種別]
- 7. マニュアルページ

INDEX

### 1. ダイレクトPCT出願

ダイレクトPCT出願を受任した際の案件作成方法をご案内します。

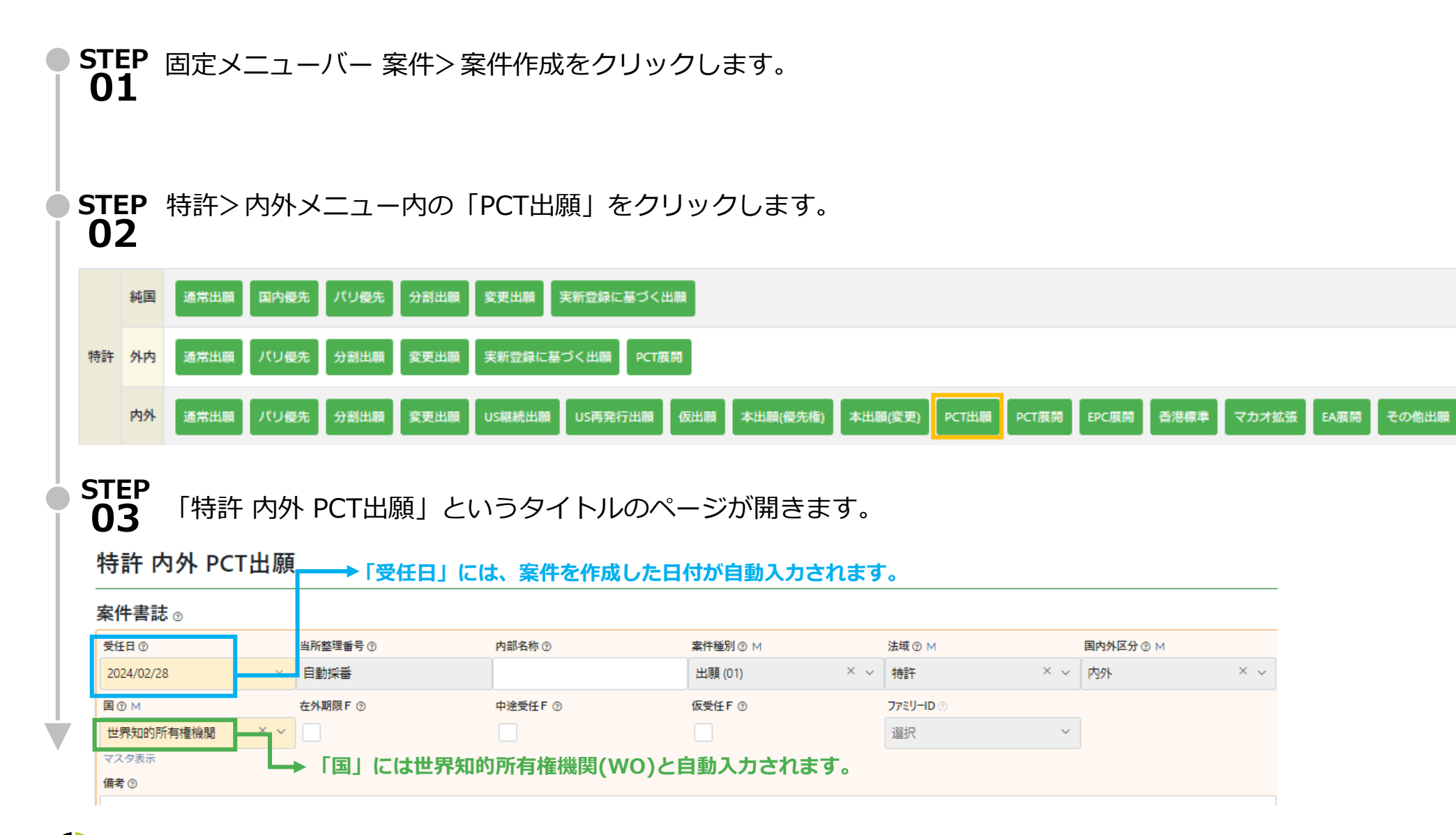

#### 1. ダイレクトPCT出願

|                                    | 2.141                                                                                                   | ユ−ザ定義出願種別 ③ ۱                                                                                                    | м 法改正(                                                                                                    | ðм                                                                                                    | 出願ランク ⑦ Μ                                                                                                    | _                                       |
|------------------------------------|----------------------------------------------------------------------------------------------------|----------------------------------------------------------------------------------------------------|----------------------------------------------------------------------------------------------------|----------------------------------------------------------------------------------------------------|----------------------------------------------------------------------------------------------------|-----------------------------------------|
| × × PCT出願                          | × ~                                                                                                    | 名前/コード                                                                                                    | ~ 名前/□                                                                                                    | j−ド ×                                                                                                    | 名前/コード                                                                                                    | ~                                       |
| 人と発明者の                             | )情報を登録                                                                                                  | します。※案件                                                                                                    | 牛作成後でも                                                                                                    | 植時追加変更可能                                                                                                    | ぎです。                                                                                                    |                                         |
| M                                  | 事業所 ② M ・                                                                                               | □財担当 ⑦ M 顧客整理番                                                                                                    | 号③ 権利持分 ③                                                                                                    | 费用負担率 ⑦                                                                                                    | 出願人種別 ⑦ 対庁非表示 ⑦                                                                                                    | ۶£®                                     |
| -K N                               | ∕ 名前/ ∨                                                                                                 | 名前/ ~                                                                                                    |                                                                                                    | 1 1                                                                                                    | 名前/ ~                                                                                                    |                                         |
| 担当者を入力                             | し、「登録                                                                                                   | え」 ボタンを押                                                                                                    | します。                                                                                                    | ※案件作成後です                                                                                                    | 5随時追加変更可能です                                                                                                    | す。                                      |
| <mark>案件担当者</mark> の M<br>× 名前/コード | ~                                                                                                    |                                                                                                    |                                                                                                    |                                                                                                    |                                                                                                    |                                         |
| 檯                                  | 前持分 ⑦ 費用負担率 ⑦ 1 1                                                                                       |                                                                                                    |                                                                                                    |                                                                                                    |                                                                                                    |                                         |
|                                    |                                                                                                    |                                                                                                    |                                                                                                    |                                                                                                    |                                                                                                    |                                         |
|                                    | 人と発明者の<br>B キャンセル<br>M<br>A<br>B キャンセル<br>A<br>A<br>A<br>A<br>A<br>A<br>A<br>A<br>A<br>A<br>A<br>A<br>A | 人と発明者の情報を登録       タキャンセル       アメリード       アメリカ       アメリカ | 人と発明者の情報を登録します。※案件       タキャンセル       M     事業所③M       M     事業所③M       A前/ド     名前/×       名前/ド     名前/×       2 キャンセル     名前/×       2 キャンセル     名前/×       2 キャンセル     名前/×       2 キャンセル     名前/×       2 キャンセル     名前/×       2 キャンセル     名前/×       2 キャンセル     名前/×       2 日当者を入力し、「登録」ボタンを押       2       ※ 名和/ド       ※ 名和/ド | 人と発明者の情報を登録します。※案件作成後でも認定       ジェキャンセル       シュキャンセル       シュキャンセル       シュキャンセル       シュキャンセル       シュキャンセル       シュキャンセル       シュキャンセル       シュキャンセル       シュキャンセル       ショキャンセル       ショキャンセル       ショキャンセル       ショキャンセル       ショキャンセル       ショキャンセル       ショード       ショード       ショード       ショード       ショード       ショード       ショード       ショー       (1)       (1)       (1)       (1)       (1)       (1)       (1)       (1)       (1)       (1)       (1)       (1)       (1)       (1)       (1)       (1)       (1)       (1)       (1)       (1)       (1)       (1)       (1)       (1)       (1)       (1)       (1)       (1)       (1)       (1)       (1)       (1)       (1)       (1)       (1)       (1) <td>人と発明者の情報を登録します。※案件作成後でも随時追加変更可能       2 年ャンセル       10     事業所のM       2 年ャンセル       2 年ャンセル       2 年ャンセル       2 年ャンセル       2 日当者を入力し、「登録」ボタンを押します。※案件作成後です       10       10       10       10       10       10</td> <td>人と発明者の情報を登録します。     ※案件作成後でも随時追加変更可能です。</td> | 人と発明者の情報を登録します。※案件作成後でも随時追加変更可能       2 年ャンセル       10     事業所のM       2 年ャンセル       2 年ャンセル       2 年ャンセル       2 年ャンセル       2 日当者を入力し、「登録」ボタンを押します。※案件作成後です       10       10       10       10       10       10 | 人と発明者の情報を登録します。     ※案件作成後でも随時追加変更可能です。 |

#### 1. ダイレクトPCT出願

STEP 整理番号ルールに基づき、PCT出願案件が作成されます。左先頭の当所整理番号の青いリンクをクリックすると画面遷移で、 の6 緑色のフォルダアイコンを押すとダイアログ表示で、水色のフォルダアイコンをクリックすると新たなタブを立ち上げて案件を 表示させることが出来ます。

| 新規案作         | 件確認        |       | 220001     |          |   |         |  |
|--------------|------------|-------|------------|----------|---|---------|--|
| 妥旦扒占         |            |       | 232001     | ₩0 画面透移  | Ľ | タイアロク表示 |  |
| 笛方汉上         |            |       |            |          |   |         |  |
| 当所整理番号       | 受任日        | 国     |            | 当所整理番号   |   |         |  |
| NEW 23P001WO | 2024/02/28 | 世界知的原 | 所有権機関 (WO) | 23P001WO |   |         |  |

#### 2. PCT出願(基礎有)

基礎案件のあるPCT出願を受任した際の案件作成方法をご案内します。

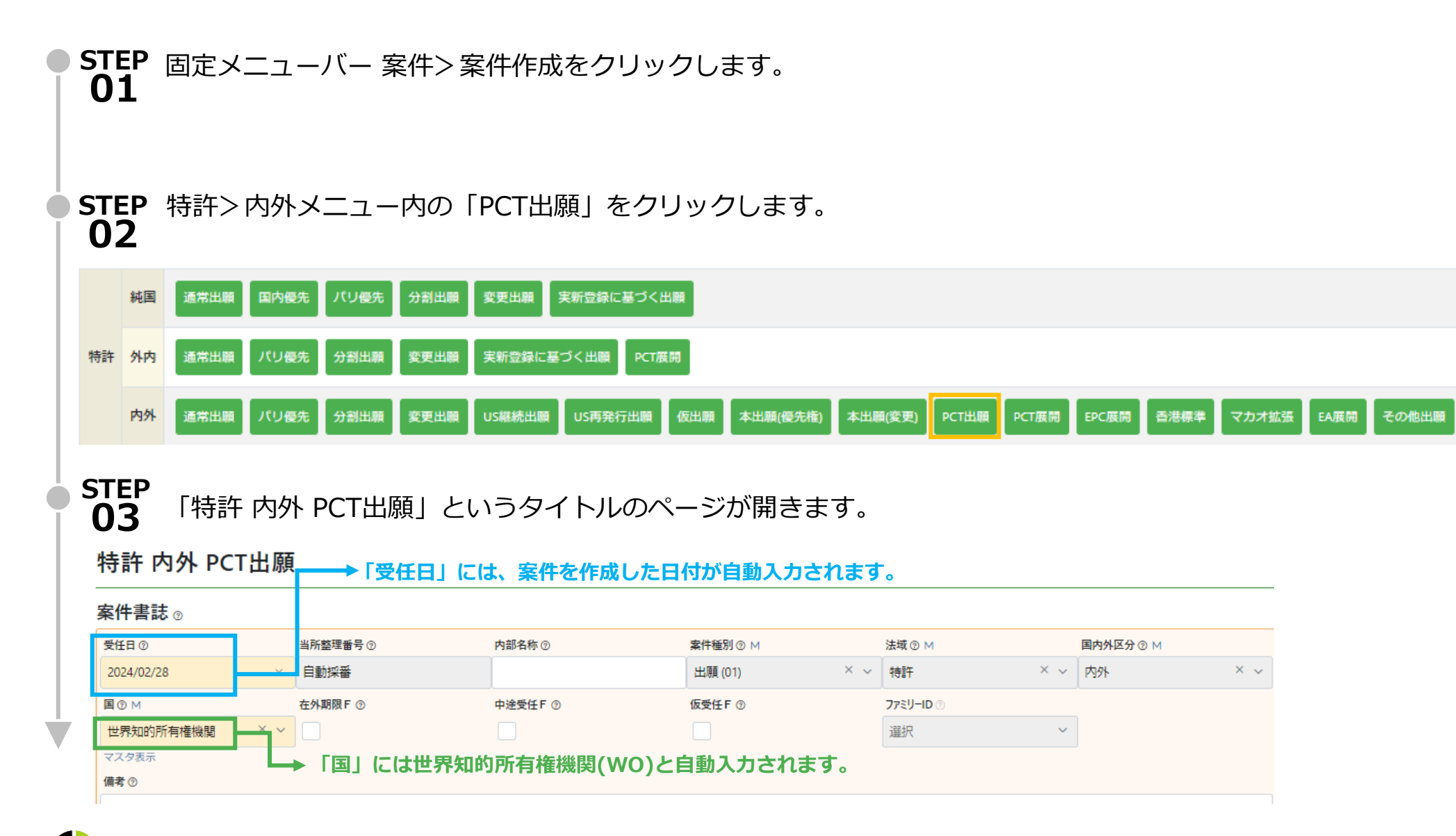

#### 2. PCT出願(基礎有)

| 出願書誌 ⊚                                      |                                          |          | 日動人力されまり      | 0             |          |            |         |          |
|---------------------------------------------|------------------------------------------|----------|---------------|---------------|----------|------------|---------|----------|
| ル−⊦⊚ м                                      | 出願種別 ⑦ №                                 | ユーザ定言    | 遶出願種別 ⑦ М     | 法改正 ⑨ Μ       | 出願ランク ⑦  | м          |         |          |
| РСТ                                         | × × PCT出願                                | × × 名前/= | ν ∛−ε         | 名前/コード        | ~ 名前/コート | × ×        |         |          |
| STEP<br>04 出願/<br>出願人 () + ff ()            | しと発明者の情<br>◎ キャンセル                       | 青報を登録しま  | す。※案件作成後      | 後でも随時追加変更可    | 可能です。    |            |         |          |
| 番号 ② 出願人 ③                                  | M E                                      |          | 1 顧客整理番号 ⑦ 権利 | ●持分 ⑦ 费用負担率 ⑦ | 出願人種別③   | 対庁非表示 ⑦ メモ | E 10    |          |
|                                             | ·                                        | -113/ m  |               |               | A        |            |         |          |
| 発明者 💿 🕂 作成                                  | ∂ キャンセル                                  |          |               |               |          |            |         |          |
| 番号⑦ 社外F⑦                                    | 発明者 ⑦ M                                  |          | 権利持分 ⑦ メ      | ŧ®            |          |            |         |          |
|                                             | ✓ 名前/コード                                 |          | × 1           |               |          |            |         |          |
| STEP                                        | ■「パリ優先」                                  | 「テーブルの「  | 作成」ボタン        | を押し、編集状       | 能に切り替    | 替えます。      |         |          |
| US<br>パリ優先 <sub>③</sub> + 作成                |                                          |          |               |               |          |            |         |          |
| US<br>パリ優先 ② + 作成<br><sup>基礎</sup> F ◎ 番号 ③ | <ol> <li>親案件 I D ②</li> </ol>            | 国 ⑦ M    | 出願            | 日③    出願番号    | ⑦ 公開日    | ⑦ 当F       | 所整理番号 ⑦ | 顧客整理番号 ② |
| US<br>パリ優先 ② + 作成<br>基礎 F ◎ 番号 ③            | <ol> <li>親案件 I D ②</li> <li>1</li> </ol> | 国 ⑦ M    | 出願            | 日⑦出願番号        | ⑦ 公開日    | ③ 当F       | 所整理番号 ⑦ | 顧客整理番号 ⑦ |

## 2. PCT出願(基礎有)

| J優先 ₀ -                              | + 作成 🛛 🖓 🕇                                                 | ャンセル                                                  |                                                |                                   |                                                            |                                       |                                                      |                                                    |                                                    |                    |
|--------------------------------------|------------------------------------------------------------|-------------------------------------------------------|------------------------------------------------|-----------------------------------|------------------------------------------------------------|---------------------------------------|------------------------------------------------------|----------------------------------------------------|----------------------------------------------------|--------------------|
| 基礎F 🤊                                | 番号⑦                                                        | 親案件ID(                                                | 3                                              |                                   | 国 ⑦ M                                                      |                                       |                                                      |                                                    |                                                    |                    |
| 8                                    | 1                                                          | 整理番号/比                                                | 出願番号                                           | ~                                 | 名前/コード                                                     | :                                     | ~                                                    |                                                    |                                                    |                    |
| -                                    |                                                            |                                                       |                                                |                                   |                                                            |                                       |                                                      |                                                    |                                                    |                    |
|                                      | <br>含は、「+」<br>レに基礎出願る                                      | PK190001<br>ボタンで<br>を指定するこ                            | (特願2016・<br>ご行を追加<br>ことで、基                     | ·111548 2(<br>」し、基<br>礎出願に        | 016/06/03)<br>徳出願の当<br>登録されて                               | 新整理番号                                 | 号を入力し、<br><mark>出願番号・2</mark>                        | プルダウン<br>3開日がパリ                                    | ンから選択しま<br><mark>優先テーブルに</mark>                    | ます。<br>反映さ         |
| ・・・・・・・・・・・・・・・・・・・・・・・・・・・・・・・・・・・・ | ∃は、「+」   ↓に基礎出願る   8 ##>とせい                                | PK190001<br>ボタンで<br>を指定するこ                            | i (特願2016-<br>ご行を追加<br>ことで、基                   | 111548 2(<br>]し、基<br>礎出願に         | 016/06/03)<br>徳出願の当<br>登録されて                               | 新整理番号                                 | 号を入力し、<br><b>出願番号・2</b>                              | プルダウン<br>3開日がパリ                                    | ンから選択しま<br>優先テーブルに                                 | ます。<br><b>反映</b> さ |
| ・・・・・・・・・・・・・・・・・・・・・・・・・・・・・・・・・・・・ | 合は、「+」<br>レに基礎出願る<br>ミキャンセル<br>号◎ <sup>親案件10</sup> ◎       | PK190001<br>ボタンで<br>を指定するこ                            | I (特願2016-<br>ご行を追加<br>ことで、基<br>国® M           | 111548 2(<br>]し、基<br>礎出願に         | 016/06/03)<br>遊出願の当<br>登録されて<br><sub>出願日②</sub>            | 4所整理番号<br>いる出願日・<br>山願番号②             | 号を入力し、<br>出願番号・2<br><sup>公開日</sup> ☉                 | プルダウン<br>、開日がパリ<br>当所整理番号 ©                        | ンから選択しま<br><b>優先テーブルに</b> )<br><sup>顧客整理番号</sup> ② | ます。<br>反映され        |
| ・・・・・・・・・・・・・・・・・・・・・・・・・・・・・・・・・・・・ | 合は、「+」<br>レに基礎出願な<br>ロキャンセル<br>号の 親案件IDの<br>1 PK190001 (特) | PK190001<br>ボタンで<br>を指定するこ<br><sup>顧2016-11 ×</sup> × | I (特願2016)<br>ご行を追加<br>ことで、基<br>国のM<br>日本 (IP) | ·111548 2(<br>]し、基<br>礎出願に<br>× 、 | 016/06/03)<br>歴出願の当<br>登録されて<br><u>出願日 ©</u><br>2016/06/03 | 4所整理番号<br>いる<br>出願番号 ③<br>特願2016-1115 | 号を入力し、<br>出願番号・2<br><sup>公開日⊙</sup><br>48 2017/12/14 | プルダウン<br>X開日がパリ<br><sup>当所整理番号</sup> ©<br>PK190001 | ンから選択しま<br><b>優先テーブルに</b><br><sup> 願客整理番号 ③</sup>  | ます。<br>反映さ         |

#### 2. PCT出願(基礎有)

| 基礎                                                                                                    | F 💿                                                                                                    | 番号③                                                                                                    | 親案件ID ⑦                                                                                                    |                                                                                       | 国 ⑦ M                                                                                                    |                                     | 出願日 ⑦             | 出願番号                                   | f         | 公開日 ②                                                                                                    | 当萨                                                                                                    | 所整理番号 ⑦                          | 顧客整理番号(         |
|----------------------------------------------------------------------------------------------------|----------------------------------------------------------------------------------------------------|----------------------------------------------------------------------------------------------------|----------------------------------------------------------------------------------------------------|---------------------------------------------------------------------------------------|----------------------------------------------------------------------------------------------------|-------------------------------------|-------------------|----------------------------------------|-----------|----------------------------------------------------------------------------------------------------|----------------------------------------------------------------------------------------------------|----------------------------------|-----------------|
|                                                                                                    |                                                                                                    | 1                                                                                                    | PK190001 (特願20                                                                                                    | 016 × ~                                                                               | 日本 (JP)                                                                                                    | × ~                                 | 2016/06/03        | 特願20                                   | 16-111548 | 2017/12/14                                                                                                    | Pk                                                                                                    | (190001                          |                 |
|                                                                                                    |                                                                                                    |                                                                                                    |                                                                                                    |                                                                                       | マスタ表示                                                                                                    |                                     |                   |                                        |           |                                                                                                    |                                                                                                    |                                  |                 |
|                                                                                                    |                                                                                                    |                                                                                                    |                                                                                                    |                                                                                       |                                                                                                    |                                     |                   |                                        |           |                                                                                                    |                                                                                                    |                                  |                 |
| 見地代理                                                                                                    | 里人 🛛                                                                                                    | + 作成                                                                                                    | @ キャンセル                                                                                                    |                                                                                       |                                                                                                    |                                     |                   |                                        |           |                                                                                                    |                                                                                                    |                                  |                 |
| 現地                                                                                                    | 代理人 ②                                                                                                    | ЭM                                                                                                    |                                                                                                    |                                                                                       | 現地代理人事務所 ② 🛚                                                                                                    | М                                   | 現地代理人番号 ⑦         |                                        | 現地代理人打    | 坦当者 ⑦                                                                                                    |                                                                                                    |                                  |                 |
|                                                                                                    | ) IP Firm                                                                                                    | (F00001)                                                                                                    |                                                                                                    | × ~                                                                                   | Head office (F0000.                                                                                                    | × ~                                 | 1234567           |                                        | Ms. ***** |                                                                                                    |                                                                                                    |                                  |                 |
| マス・                                                                                                    | 夕表示                                                                                                    |                                                                                                    |                                                                                                    |                                                                                       | マスタ表示                                                                                                    |                                     | 1                 |                                        | 1         |                                                                                                    | -                                                                                                    |                                  |                 |
|                                                                                                    |                                                                                                    |                                                                                                    |                                                                                                    |                                                                                       |                                                                                                    |                                     |                   |                                        |           |                                                                                                    |                                                                                                    |                                  |                 |
| 出願人の                                                                                                    | - + #=                                                                                                    |                                                                                                    | S days                                                                                                    |                                                                                       |                                                                                                    |                                     |                   |                                        |           |                                                                                                    |                                                                                                    |                                  |                 |
|                                                                                                    | ?) 'T⊦                                                                                                    |                                                                                                    |                                                                                                    |                                                                                       |                                                                                                    |                                     |                   |                                        |           |                                                                                                    |                                                                                                    |                                  |                 |
| 番号                                                                                                    | 。<br>③ 出願                                                                                                    | 赢 <b>人</b> ② M                                                                                                    |                                                                                                    | 事業所 ⑦ M                                                                               | 知財担当 ⑦ M                                                                                                    | 顧客整理                                | ·<br>番号⑦ 権利持分     | 0                                      | 費用負担率 ⑦   | ) 出願人種別                                                                                                    | 0                                                                                                    | 対庁非表示 ⑦                          | ×€ ⊚            |
| 番号<br><u> </u>                                                                                                    | ⑦<br>⑦<br>1<br>株                                                                                                    | 减 <u>№ +</u> т<br>願 <b>人 ⑦</b> M<br>試会社 r o                                                                                                    | ot ip×v                                                                                                    | <mark>事業所⑦ M</mark><br>本社 ( ×                                                         | <mark>知財担当 ⑦ M</mark><br>~ 知財 … × ~                                                                                                    | 顧客整理<br>R20000                      | 番号 ⑦ 権利持分<br>001  | €0<br>00                               | 費用負担率 ⑦   | <b>山願人種別</b><br>1 ↓ 名前/                                                                                                    | 0                                                                                                    | 対庁非表示 ⑦                          | ¥€⊚             |
| 番号<br><u> </u><br>▼ ①<br>▼ ①                                                                                                    | 9<br>1 株<br>マン                                                                                                    | <ul> <li>頑人 ⑦ M</li> <li>式会社 r o</li> <li>スタ表示</li> </ul>                                                                                                    | ot ip×~                                                                                                    | 事業所 ⑦ M         本社 (… ×         マスタ表示                                                 | 知財担当 ③ M 知財 … × × マスタ表示                                                                                                    | 顧客整理<br>R20000                      | 番号 ⑦ 権利持分<br>001  | } ⑦<br>60 ♀                            | 費用負担率 ⑦   | ) 出願人種別<br>1 ↓ 名前/                                                                                                    | 0                                                                                                    | 対庁非表示 ⑦                          | ¥€ @            |
| #号<br>★<br>↓<br>↓<br>↓                                                                                                    | 3<br>・③ 出願<br>1 株<br>マン<br>2 ••                                                                                                    | 離していた。<br>顧人のM<br>武会社ro<br>スタ表示<br>●株式会社(C                                                                                                    | ot ip × ~<br>00001) × ~                                                                                                    | 事業所 ⑦ M         本社 (… ×         マスタ表示         名前/…                                    | 知財担当 ③ M         ン       知財 … × ×         マスタ表示         ×       名前/… ×                                                                                                    | 顧客整理<br>R20000                      | 番号 ⑦ 権利持分<br>001  | <ul> <li>60 ↓</li> <li>40 ↓</li> </ul> | 費用負担率 ⑦   | <ul> <li>&gt; 出願人種別</li> <li>1 ↓ 名前/</li> <li>1 ↓ 名前/</li> </ul>                                                                                    | ⑦           ~           ~                                                                                                    | 対庁非表示 ⑦                          | ¥€ ⊚            |
| #5<br>+ ↑<br>× ↓<br>+ ↑<br>× ↓                                                                                                    | ⑦<br>出願<br>1 株<br>マン<br>2 ・                                                                                                    | <ul> <li>瀬人 ⑦ M</li> <li>武会社 r o</li> <li>スタ表示</li> <li>株式会社 (C</li> </ul>                                                                                                    | otip×~<br>00001) ×~                                                                                                    | <b>事業所 ② M</b><br>本社 (… ×<br>マスタ表示<br>名前/…                                            | 知財担当 ③ M         ン       知財 … × ×         マスタ表示         ×       名前/… ×                                                                                                    | 顧客整理<br>R20000                      | ·番号 ⑦ 権利持分<br>001 |                                        | 費用負担率 ⑦   | <ul> <li>&gt;&gt;&gt;&gt;&gt;&gt;&gt;&gt;&gt;&gt;&gt;&gt;&gt;&gt;&gt;&gt;&gt;&gt;&gt;&gt;&gt;&gt;&gt;&gt;&gt;&gt;&gt;&gt;&gt;&gt;&gt;&gt;</li></ul> | <ul> <li></li> <li></li> <li></li> <li></li> </ul>                                                                                                    | 対庁非表示 ⑦                          | ¥€ ⊚            |
| #号<br>●↑<br>× •<br>●↑<br>× •<br>•<br>*<br>•<br>*<br>•<br>*<br>•<br>*<br>•<br>*                                                                | <ul> <li>③ 出瞭</li> <li>1 株</li> <li>マン</li> <li>2 ・</li> <li>+ 作成</li> </ul>                                                                                                    | <ul> <li>瓶 ○ +1</li> <li>瓶 ○ +1</li> <li>瓶 ○ M</li> <li>式会社 r o □</li> <li>スタ表示</li> <li>◆株式会社 (C</li> <li>スタ表示</li> <li>○ 年マンセ</li> </ul>                                                                                                    | otip×~<br>00001) ×~                                                                                                    | 事業所 ② M         本社 (… ×         マスタ表示         名前/…                                    | 知財担当 ⑦ M          知財 … × ×         マスタ表示            名前/… ×                                                                                                    | 顧客整理<br>R20000                      | 番号 ⑦ 権利持分<br>001  | <ul> <li>60 ↓</li> <li>40 ↓</li> </ul> | 費用負担率 ⑦   | <ul> <li>出願人種別</li> <li>1 ↓ 名前/</li> <li>1 ↓ 名前/</li> </ul>                                                                                         | Image: Control         Image: Control           Image: Control         Image: Control                                                                                                    | 対庁非表示 ⑦                          | ¥E ③            |
| 番号<br>▲↓<br>▲↓<br>▲↓<br>▲<br>後明者 ③<br>番号 @                                                                                                    | <ul> <li>⑦ 出場</li> <li>1 株</li> <li>マジ</li> <li>2 ・・</li> <li>+ 作成</li> <li>シ 社外F</li> </ul>                                                                                                    | <ul> <li>(2) キャンセ</li> <li>(2) キャンセ</li> <li>(3) キャンセ</li> <li>(3) キャンセ</li> </ul>                                                                                                    | оt ip × ~<br>00001) × ~<br>л.                                                                                                    | 事業所 ⑦ M         本社 ( ×         マスタ表示         名前/                                      | <ul> <li>知財担当 ③ M</li> <li>知財 … × ×</li> <li>マスタ表示</li> <li>名前/… ×</li> </ul>                                                                                                    | 顧客整理<br>R20000                      | 番号 ⑦ 権利持分<br>1001 | <ul> <li>60 ↓</li> <li>40 ↓</li> </ul> | 費用負担率 ⑦   | <ul> <li>出願人種別</li> <li>1 ↓ 名前/</li> <li>1 ↓ 名前/</li> </ul>                                                                                         | Image: Control of the second second | 対庁非表示 ⑦                          | ¥€ ⊚            |
| 番号<br>+ ↑<br>× ↓<br>+ ↑<br>* ↓<br>* <b>明者</b> ②<br>番号 ③<br>番号 ③                                                                               | <ul> <li>⑦ 出場</li> <li>1 株</li> <li>マジ</li> <li>2 ・・・・・・・・・・・・・・・・・・・・・・・・・・・・・・・・・・・・</li></ul>                                                                                                    | <ul> <li>(人)の M</li> <li>(式会社 r o o スク表示</li> <li>(スク表示</li> <li>株式会社 (C</li> <li>(スク表示)</li> <li>(スク表示)</li> <li>(</li></ul> | ot ip × ~<br>00001) × ~<br>ル<br>でのM<br>昭人 (株式会社 r o o                                                                                                    | 事業所 ② M<br>本社 (… ×<br>マスタ表示<br>名前/…                                                   | <ul> <li>知財担当 ③ M</li> <li>知財 … × ~</li> <li>マスタ表示</li> <li>名前/… ~</li> <li>権利</li> <li>50001) × ~</li> </ul>                                                                                                    | 顧客整理<br>R20000                      | 音号 ⑦ 権利持分<br>1001 | <ul> <li>60 ↓</li> <li>40 ↓</li> </ul> | 費用負担率 ⑦   | <ul> <li>出願人種別</li> <li>1 ↓ 名前/</li> <li>1 ↓ 名前/</li> </ul>                                                                                         | ©<br>~<br>~                                                                                                    | 対庁非表示 ⑦                          | ¥€ ⊚            |
| 番号<br>+↑↑<br>×↓<br><b>*明者</b> ③<br>番号 ②<br>番号 ②<br>■号 ②                                                                                       | 2<br>●<br>1<br>株<br>マン<br>2<br>●<br>・<br>・<br>・<br>・<br>・<br>・<br>・<br>・<br>・<br>・<br>・<br>・<br>・                                                                                                    | <ul> <li>(○ +1)</li> <li>(○ +1)</li> <li>(○ +1)</li> <li>(○ 4)</li> <li>(○ 4)</li></ul>                             | o t i p × ~ 000001) × ~ 00 00 00 00 00 00 00 00 00 00 00 00 00                                                                                                    | 事業所 ② M<br>本社 (… ×<br>マスタ表示<br>名前/…                                                   | <ul> <li>知財担当 ⑦ M</li> <li>◇ 知財 … × ~</li> <li>マスタ表示</li> <li>◇ 名前/… ~</li> <li></li> <li></li>     &lt;</ul> | 顧客整理<br>R20000                      | 番号 ⑦ 権利持分<br>2001 |                                        | 費用負担率 ⑦   | <ul> <li>出願人種別</li> <li>1 ↓ 名前/</li> <li>1 ↓ 名前/</li> </ul>                                                                                         | Image: Control of the second second | 対庁非表示 ⑦                          | ¥ŧ @            |
|                                                                                                    | <ul> <li>⑦ 出場</li> <li>1 株</li> <li>マン</li> <li>2 ・</li> <li>・</li> <li>・</li> <l< td=""><td><ul> <li>(人)の M</li> <li>(スク表示)</li> <li>株式会社 r o</li> <li>スク表示</li> <li>株式会社 (C</li> <li>ペラ表示</li> <li>(スク表示)</li> <li>(スク表示)</li></ul></td><td>o t i p × ~ 000001) × ~ 000001) × ~ 00 00 00 00 00 00 00 00 00 00 00 00 00</td><td>事業所 ② M<br/>本社 (… ×<br/>マスタ表示<br/>名前/…<br/>な t i p) (C00005<br/>t i p) (C00005</td><td>知財担当 ⑦ M ○ 知財 … × ~ マスタ表示 ◇ 名前/… ~ Each / … × ~ 6003) × ~</td><td>顧客整理<br/>R20000<br/>1 ↓<br/>1 ↓<br/>1 ↓</td><td>番号 ⑦ 権利持分<br/>2001</td><td><ul> <li>60 ↓</li> <li>40 ↓</li> </ul></td><td>費用負担率 ⑦</td><td>出願人種別       1     ↓     名前/       1     ↓     名前/</td><td>Image: Control of the second second</td><td>対庁非表示 ⑦</td><td>XE ③</td></l<></ul> | <ul> <li>(人)の M</li> <li>(スク表示)</li> <li>株式会社 r o</li> <li>スク表示</li> <li>株式会社 (C</li> <li>ペラ表示</li> <li>(スク表示)</li> <li>(スク表示)</li></ul>      | o t i p × ~ 000001) × ~ 000001) × ~ 00 00 00 00 00 00 00 00 00 00 00 00 00                                                                                                    | 事業所 ② M<br>本社 (… ×<br>マスタ表示<br>名前/…<br>な t i p) (C00005<br>t i p) (C00005             | 知財担当 ⑦ M ○ 知財 … × ~ マスタ表示 ◇ 名前/… ~ Each / … × ~ 6003) × ~                                                                                                    | 顧客整理<br>R20000<br>1 ↓<br>1 ↓<br>1 ↓ | 番号 ⑦ 権利持分<br>2001 | <ul> <li>60 ↓</li> <li>40 ↓</li> </ul> | 費用負担率 ⑦   | 出願人種別       1     ↓     名前/       1     ↓     名前/                                                                                                   | Image: Control of the second second | 対庁非表示 ⑦                          | XE ③            |
| #<br>+<br>×<br>↓<br>*<br>*<br>#<br>*<br>#<br>*<br>#<br>*<br>#<br>*<br>*<br>#<br>*<br>*<br>*<br>*<br>*<br>*<br>*<br>*<br>*<br>*<br>*<br>*<br>* | 2<br>・<br>・<br>・<br>・<br>・<br>・<br>・<br>・<br>・<br>・<br>・<br>・<br>・                                                                                                    | <ul> <li>() 「() () () () () () () () () () () () () (</li></ul>                                                                                                    | o t i p × ×     o t i p × ×     o t i p ×     o t i p × ×     o t i p ×     o t i p × ×     o t i p × ×     o t i p × ×     o t i p × ×     o t i p × ×     o t i p × ×     o t i p × ×     o t i p × ×     o t i p × ×     o t i p × ×     o t i p × ×     o t i p × ×     o t i p × ×     o t i p × ×     o t i p × ×     o t i p × ×     o t i p × ×     o t i p ×     o t i p × ×     o t i p ×     o t i p ×                                                                                                    | 事業所 ② M<br>本社 (… ×<br>マスタ表示<br>名前/…<br>な t i p)(C00005<br>t i p)(C00005               | 知財担当 ⑦ M ○ 知財 … × ~ マスタ表示 ◇ 名前/… × 60003) × ∨                                                                                                    | 顧客整理<br>R20000                      | 番号 ⑦ 権利持分<br>2001 |                                        | 費用負担率 ⑦   | <ul> <li>出願人種別</li> <li>1 ↓ 名前/</li> <li>1 ↓ 名前/</li> </ul>                                                                                         | ©<br>~<br>~                                                                                                    | 対庁非表示 ⑦                          |                 |
| #号 +↑↑ ×↓ +↑↑ ×↓ <b>老明者</b> ② #号 ③ #号 ③ +↑↑ ×↓ +↑↑ ×↓ +↑↑ ×↓ +↑↑ ×↓ +↑↑ ×↓ +↑↑ ×↓ +↑↑ ×↓ +↑↑ ×↓ +↑↑ ×↓                                        | <ul> <li>② 出環</li> <li>1 株</li> <li>マジ</li> <li>2 ・</li> <li>・</li> <li>・</li> <l< td=""><td><ul> <li>() 「() () () () () () () () () () () () () (</li></ul></td><td>o t i p × × 000001) × × 000001) × × 000001) × × 000001) × × 000001, × × 000001, × × 000000, × × 000000, × × 00000, × × 00000, × × 00000, × × 0000, × × 0000, × × 0000, × × 0000, × × 0000, × × 0000, × × 0000, × × 0000, × × 0000, × × 0000, × × 0000, × × 0000, × × 000, × × 000, ×</td><td>事業所 ② M<br/>本社 (… ×<br/>マスタ表示<br/>名前/…<br/>な t i p) (C00005<br/>t i p) (C00005<br/>0001001)</td><td>知財担当 ⑦ M ○ 知財 … × × マスタ表示 2 名前/… × × 6003) × ×</td><td>顧客整理<br/>R20000<br/>1 ↓<br/>1 ↓<br/>1 ↓</td><td>番号 ② 権利持分<br/>1001</td><td>★ ② 60 ↓ 40 ↓</td><td>費用負担率 ⑦</td><td>出願人種別         1       ↓       名前/         1       ↓       名前/</td><td>©<br/>~<br/>~</td><td>対庁非表示 ⑦<br/>●<br/>●<br/>●<br/>●<br/>●</td><td><sup>Xモ</sup>③</td></l<></ul>                                                                                                    | <ul> <li>() 「() () () () () () () () () () () () () (</li></ul>                                                                                                    | o t i p × × 000001) × × 000001) × × 000001) × × 000001) × × 000001, × × 000001, × × 000000, × × 000000, × × 00000, × × 00000, × × 00000, × × 0000, × × 0000, × × 0000, × × 0000, × × 0000, × × 0000, × × 0000, × × 0000, × × 0000, × × 0000, × × 0000, × × 0000, × × 000, × × 000, × | 事業所 ② M<br>本社 (… ×<br>マスタ表示<br>名前/…<br>な t i p) (C00005<br>t i p) (C00005<br>0001001) | 知財担当 ⑦ M ○ 知財 … × × マスタ表示 2 名前/… × × 6003) × ×                                                                                                    | 顧客整理<br>R20000<br>1 ↓<br>1 ↓<br>1 ↓ | 番号 ② 権利持分<br>1001 | ★ ② 60 ↓ 40 ↓                          | 費用負担率 ⑦   | 出願人種別         1       ↓       名前/         1       ↓       名前/                                                                                       | ©<br>~<br>~                                                                                                    | 対庁非表示 ⑦<br>●<br>●<br>●<br>●<br>● | <sup>Xモ</sup> ③ |

#### 2. PCT出願(基礎有)

| 発明音                                    | 8署 @       | ● + 作成 & キャンセル |     |           |        |           |     |     |            |
|----------------------------------------|------------|----------------|-----|-----------|--------|-----------|-----|-----|------------|
| 1                                      | 輩号⊘        | 発明部署 ⑦ M       |     |           | 権利持分 ⑦ | 費用負担率 ⑦ 🗡 | EØ  |     |            |
|                                        | 1          | A (0000)       |     | ×         | 1 🗘    | 1 🗘       |     |     |            |
|                                        |            | र्र्र्य्र्र    |     |           |        |           |     |     |            |
|                                        |            |                |     |           |        |           |     |     |            |
| 担当者                                    | <b>¥</b> 0 | + 作成           |     |           |        |           |     |     |            |
| Ť                                      | ∰号 ⑦       | 担当者種別 ⑦ M      |     | 案件担当者 ⑦ M |        |           |     |     |            |
| $ \textcircled{1}{1} $                 | 1          | 担当弁理士          | ×   | 弁理 太郎     |        |           | × ~ |     |            |
|                                        |            | マスタ表示          |     | マスタ表示     |        |           |     |     |            |
| $\oplus \oplus$<br>$\times \checkmark$ | 2          | 技術担当           | × ~ | 技術 次郎     |        |           | × ~ | — г |            |
|                                        |            | マスタ表示          |     | マスタ表示     |        |           |     |     | 基礎出願に登録された |
|                                        | 3          | 事務担当           | × ~ | 弁理 花子     |        |           | × ~ |     | 情報が反映されます。 |
|                                        |            | マスタ表示          |     | マスタ表示     |        |           |     | L L |            |
|                                        |            |                |     |           |        |           |     |     | 1          |
| 担当音                                    | 8署 @       | ) + 作成 3 キャンセル |     |           |        |           |     |     |            |
| 1                                      | 斷号 ⑦       | 担当部署 ⑦ M       |     |           | 権利持分 ⑦ | 費用負担      | 率⑦  | 1   |            |
|                                        | 1          | 国内特許部 (001)    |     | ×         | ~      | 1 🗘       | 1 🤤 |     |            |
|                                        |            | マ人夕表示          |     |           |        |           |     |     |            |

#### 2. PCT出願(基礎有)

| <u> </u> ቃኅኑル         |                                                 |                                                               |                                                     |                                      |        |
|-----------------------|-------------------------------------------------|---------------------------------------------------------------|-----------------------------------------------------|--------------------------------------|--------|
| プログラム、記録媒体            |                                                 |                                                               |                                                     |                                      |        |
| タイトル・英語 ⑦             |                                                 |                                                               |                                                     |                                      |        |
|                       |                                                 |                                                               |                                                     |                                      |        |
| 出願整理番号 📀              | 優先日 ⑦                                           | 出願日 ②                                                         | 出願番号 ⑦                                              | 公開日 ⑦                                | 公開番号 ⑦ |
|                       | 2016/06/03                                      | ×                                                             |                                                     |                                      |        |
|                       |                                                 |                                                               |                                                     |                                      |        |
| STEP<br>の7            | わたデータを確認し,「                                     |                                                               |                                                     |                                      |        |
| 複合起算項目 ⊚              | ※複合起算項目テーブ                                      | 登録」ボタンを押し<br>ルは、案件作成時に腐                                       | レます。<br>和田原日や優先日から各起算                               | 日をシステムが自動取得し                         | ます。    |
| 複合起算項目 ⑦<br>出願日 (原) ⑦ | ※複合起算項目テーブ<br>出願日(優) <sup>(</sup><br>2016/06/03 | 登録」ボタンを押し<br>ルは、案件作成時に原<br>出願日(優原) <sup>③</sup><br>2016/06/03 | レます。<br>取出願日や優先日から各起算<br>国際出願日(優) ⑦ 原<br>2016/06/03 | 日をシステムが自動取得し<br><sup>出願最古登録日 ⑦</sup> | ます。    |

## 2. PCT出願(基礎有)

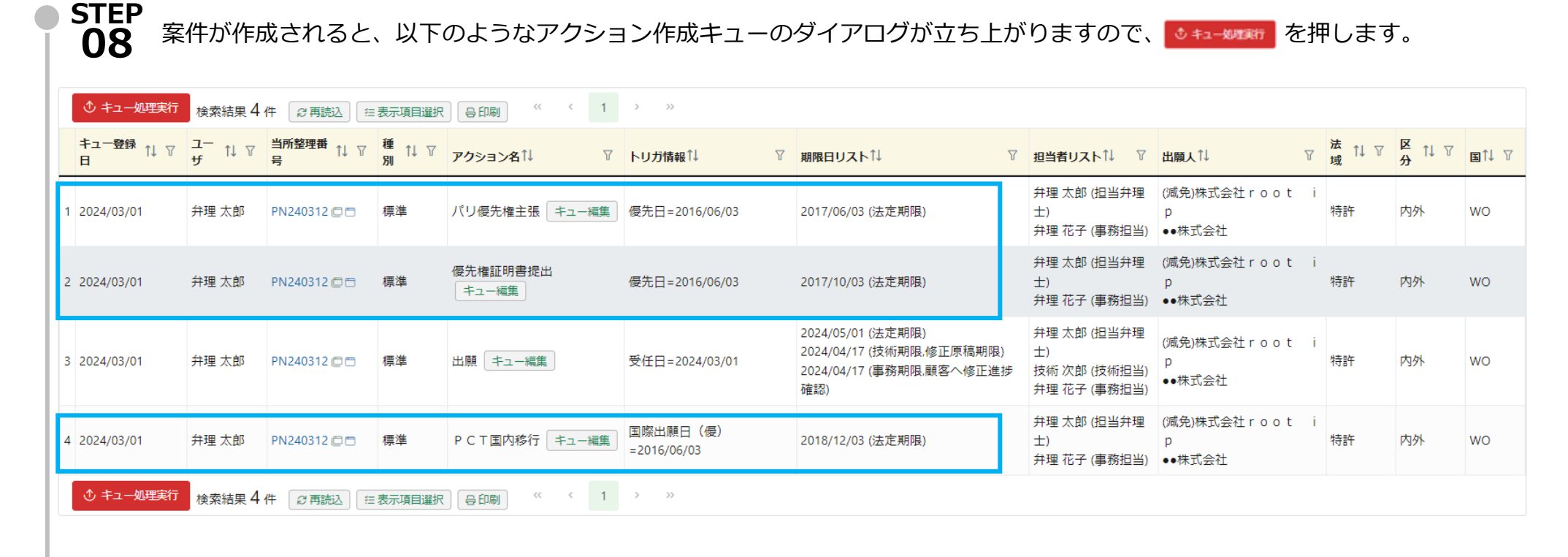

- ・パリ優先権主張期限 優先日から12月(1年)後の日付が計算されます(翌日起算)。
- ・**優先権証明書提出期限** 優先日から1年4月後の日付が計算されます。
- ・PCT国内移行期限 複合起算項目テーブルの「国際出願日(優)」から30月後の日付が計算されます。

#### 2. PCT出願(基礎有)

**STEP 09** 「全選択」>「選択対象を一括登録」>「Yes」とクリックします。

| - | キュー処理実行 キュー処理キャンセル 固定表示を解除する                  |        |                        |         |                   |                |                   |                         |                       |                                   |                                   |             |             |       |    |
|---|-----------------------------------------------|--------|------------------------|---------|-------------------|----------------|-------------------|-------------------------|-----------------------|-----------------------------------|-----------------------------------|-------------|-------------|-------|----|
|   | テーブル操作 全選択 主が形 選択対象を一括登録 選択対象を一括登録 選択対象を一括 登録 |        |                        |         |                   |                |                   |                         |                       |                                   |                                   |             |             |       |    |
|   | 選<br>択                                        | 実行     | <b>キュー登録</b> ↑↓ ∇<br>日 | ⊐–<br>ਜ | <b>当所整理番</b><br>号 | 種<br>別<br>1↓ ♡ | <b>アクション名</b> ↓ ♡ | トリガ情報↓ ♡                | 期限日リスト↑↓ ▽            | 担当者リスト↑↓ ♡                        | 出願人↓↓    ▽                        | 法<br>↓ ↑↓ ⑦ | 区<br>分 1↓ ♡ | ∎î↓ 7 | 削除 |
|   | 1 🗸                                           | 実<br>行 | 2024/03/01             | 弁理 太郎   | PN240312 🗖 🗖      | 標準             | パリ優先権主張 キュー編集     | 優先日=2016/06/03          | 2017/06/03 (法定期<br>限) | 弁理 太郎 (担当弁理<br>士)<br>弁理 花子 (事務担当) | (减免)株式会社root i<br>p<br>●●株式会社     | 特許          | 内外          | wo    | 削除 |
|   | 2 🔽                                           | 実<br>行 | 2024/03/01             | 弁理 太郎   | PN240312 🗇 🗂      | 標準             | 優先権証明書提出<br>キュー編集 | 優先日=2016/06/03          | 2017/10/03 (法定期<br>限) | 弁理 太郎 (担当弁理<br>士)<br>弁理 花子 (事務担当) | (减免)株式会社 r o o t i<br>p<br>●●株式会社 | 特許          | 内外          | WO    | 削除 |
|   | 3 🔽                                           | 実<br>行 | 2024/03/01             | 弁理 太郎   | PN240312          | 標準             | P C T 国内移行 キュー編集  | 国際出願日(優)<br>=2016/06/03 | 2018/12/03 (法定期<br>限) | 弁理 太郎 (担当弁理<br>士)<br>弁理 花子 (事務担当) | (减免)株式会社 r o o t i<br>p<br>●●株式会社 | 特許          | 内外          | WO    | 削除 |

作成された案件のメニューバー>アクション>アクション一覧を開き、パリ優先権主張期限・優先権証明書提出期限・PCT国内 移行期限が登録されていることを確認してください。

アクション一覧 アクションデータ アクション表示順 期限日一覧 削除済アクション

|   | <b>アク</b><br>全 | <b>ション種別</b><br>減銀 全解除 | · 🗸 標準 🗸 O A 🗸  | ∣ıds <mark>∨</mark> ⊒-∜ | " 🔽 係争 🔽 マド | 指定国 🔽 ハーグロ   | A 🔽 年金 🔽 | 更新                                     |     |    |
|---|----------------|------------------------|-----------------|-------------------------|-------------|--------------|----------|----------------------------------------|-----|----|
|   |                | 9 キーワード                | フィルター 😫 CSV Exp | ort                     |             |              |          |                                        |     |    |
|   | 椅              | 索結果 3 件 〔              | ₽ 再読込           | 令印刷《                    | < 1 > »     |              |          |                                        |     |    |
|   |                | 種別↓↓ ♡                 | アクション名↓ ♡       | 発送日↑↓ ♡                 | 期限種別↑↓ ▽    | 期限日↑↓ ♡      | 処理日↓↓ □  | アクション担当者↓↓                             | ر ۳ | Ky |
|   | 1              | 標準                     | パリ優先権主張 🗇       |                         | 法定期限        | 2017/06/03   |          | 弁理 太郎 担当弁理士<br>弁理 花子 事務担当              |     |    |
| , | 2              | 標準                     | 優先権証明書提出 🖸      |                         | 法定期限        | ≥ 2017/10/03 |          | 弁理 太郎 担当弁理士<br>弁理 花子 <mark>事務担当</mark> |     |    |
|   | 3              | 標準                     | PCT国内移行 🗇       |                         | 法定期限        | ≥ 2018/12/03 |          | 弁理 太郎 担当弁理士<br>弁理 花子 <mark>事務担当</mark> |     |    |

#### 3. PCT書誌テーブルの入力

PCT出願案件には、「PCT書誌」テーブルがあります(案件メニューバー データ> 出願)。

| Ρ           | CT書誌 ② 🛛 キャンセル  | 😗 ログ 👱 CSV |          |            |         |
|-------------|-----------------|------------|----------|------------|---------|
|             | 言語 ⑦ M          | 自己指定種別 ⑦   | 調査機関 ⑦ M | 調査報告書発行日 ② | 国内移行日 ⑦ |
| $\boxtimes$ | 名前/コード          | ∨ 名前/コード 、 | ✓ 名前/コード | ~ [        |         |
| 翻           | 訳文提出日 ⑦         | 19条補正F ⑦   | 34条補正F ⑦ | 国際予備審査 F ⑦ |         |
|             |                 |            |          |            |         |
| 出           | 顛時指定国 ⑦         |            |          |            |         |
|             |                 |            |          |            |         |
| -           |                 |            |          |            |         |
| 移           | <b>门時指</b> 疋国 ② |            |          |            |         |
|             |                 |            |          |            |         |
|             |                 |            |          |            |         |

「PCT書誌」テーブルで管理できる項目について順にご案内します。

#### 言語 PCT出願をした言語を登録できます。言語マスタに登録された言語からプルダウンで選択可能です。

デフォルトでは、韓国語・中国語・スペイン語・オランダ語・フランス語・ドイツ語・日本語・英語が登録されています。

|           | 言語 ⑦ M   |                | 登録のない言語はマスタ                  | (M)から「言語追加」  | をしていただければ、 | 案件に登録できるようになり | ります。 |
|-----------|----------|----------------|------------------------------|--------------|------------|---------------|------|
| $\propto$ | 名前/コード   | ~              |                              |              |            |               |      |
| 翻         | 韓国語 (13) | <b>^</b>       |                              |              |            |               |      |
|           | 日本語 (2)  |                |                              |              |            |               |      |
|           | ) root   | <b>D</b> Confi | dential root ip Inc. All Rig | hts Reserved |            |               | 14   |

#### 3. PCT書誌テーブルの入力

自己指定種別自己指定種別は、「自己指定有」「自己指定無(指定除外)」「国内優先取下」の3種類から選択可能です。

| 自己指定種別⑦         | (1) <b>自己指定有</b> いわゆる全指定                                                        |
|-----------------|---------------------------------------------------------------------------------|
| 名前/コード ~        | (2) <b>自己指定無(指定除外)</b> 願書において「JP除外」でPCT出願を提出した場合                                |
| 自己指定有 (1)       | (3) <b>国内優先取下</b> 「上申書」を受理官庁に提出し、国内優先権の主張を取下げた場合                                |
| 自己指定無(指定除外) (2) |                                                                                 |
| 国内優先取下 (3)      | ※「指定国の指定取下書」を受理官庁又はWIPO国際事務局に提出し、日本国を指定から除外した場合は、(2)の<br>自己指定無(指定除外)で記録するとよいです。 |

| 調査機関     | 調査機関へ  | は、国際調査機関を記録できます。調査機関はマスタ管理となっており、デフォルトでは5大特許庁が               |
|----------|--------|--------------------------------------------------------------|
|          | 登録されて  | います。                                                         |
| 調査機関 ⑦ M |        | ▶ 登録のない諸外国・地域の特許庁はマスタ(M)から「調査機関追加」をしていただければ、案件に登録できるようになります。 |
| 名前/コード   |        |                                                              |
| 日本特許庁 (1 | )      |                                                              |
| 欧州特許庁 (2 | 2)     |                                                              |
| 米国特許商標   | 庁 (3)  |                                                              |
| 中国知的所有   | 権庁 (4) |                                                              |
| 韓国知的所有   | 権庁 (5) |                                                              |
|          |        |                                                              |

#### 3. PCT書誌テーブルの入力

調査報告発行日 国際調査報告書(ISR)の発行日を記録します。

X

調査報告書発行日 ⑦

2024/03/04

日付が登録されると、「PCT19条補正」「PCT34条補正」「PCT国際調査報告」アクションのキューができます。

|   | ♪ キュー処理実行  | 検索結果 3 件 | ♂再読込 ── 表表 | 示項目選択 | 合印刷 《《 〈 1 〉 》                  |                        |                   |
|---|------------|----------|------------|-------|---------------------------------|------------------------|-------------------|
|   | キュー登録日↑↓ 7 | ⊐−ザî↓ 7  | 当所整理番号↑↓ 7 | 種別↓♡  | <b>アク</b> ション名 <sup>↑↓</sup> 7  | トリガ情報 <sup>↑↓</sup> 7  | 期限日リスト↑↓ ▽        |
| 1 | 2024/03/01 | 弁理 太郎    | PN190001WO | 標準    | PCT19条補正 キュー編集                  | 調查報告書発行日=2024/03/04    | 2024/05/04 (法定期限) |
| 2 | 2024/03/01 | 弁理 太郎    | PN190001WO | 標準    | P C T 3 4条補正 キュー編集              | 調査報告書発行日=2024/03/04    | 2024/06/04 (法定期限) |
| 3 | 2024/03/01 | 弁理 太郎    | PN190001WO | O A   | PCT国際調査報告 / 発送日2024/03/04 キュー編集 | PCT国際調査報告 [2024/03/04] |                   |

(1)PCT19条補正 国際調査報告の送付日から2ヵ月又は優先日から16ヵ月のいずれか遅い方の期限日がキューとして立ち上がります。
 (2)PCT34条補正 国際調査報告の送付日から3ヵ月又は優先日から22ヵ月のいずれか遅い方の期限日がキューとして立ち上がります。
 (3)PCT国際調査報告 「PCT国際調査報告」は期限設定なしOAアクションが立ちます。任意の非公式コメントの期限管理にご活用ください。

また、「PCT国際調査報告」アクションは、IDSアクション候補キューを発生させます。

#### 3. PCT書誌テーブルの入力

国内移行日 PCT移行国のすべて(最後の国)に国内移行日が登録されると、同日付がキューより登録されます。

| 国内移行日 ⑦ |  |
|---------|--|
|         |  |

テーブル更新キュー(1) 対応中のワークフロー(3)

案件データの更新、庁書類取り込みなどをトリガとして、案件データを自動更新するキュー

|   | ① キュー処理実行 検索結果 1   | 件 🛛 再読込 🛛 🖽 表示  | 項目選択 合印刷 《 《 | 1 > >>           |                  |                  |                    |
|---|--------------------|-----------------|--------------|------------------|------------------|------------------|--------------------|
|   | <b>キュー登録日</b> ↑↓ ▽ | <b>ユーザ</b> ↑↓ ♡ | 当所整理番号↑↓ ♡   | <b>テーブル名</b> ↓ ♡ | トリガ情報 ↓          | <b>新データ</b> ↑↓ 7 | 7 <b>旧データ</b> ↑↓ ∇ |
| 1 | 2024/03/08         | 弁理 太郎           | PN230033 🗇 🗂 | PCT書誌            | 国内移行日=2023/12/11 | 国内移行日:2023/12/11 | 国内移行日:             |

#### テーブル更新キューを登録すると、国内移行日に日付が登録されます。

#### PCT書誌 ⑦ 🗹 編集 🕤 ログ 🔽 CSV

| 言語 ⑦ M | 自己指定種別 ⑦    | 調査機関 ⑦ M | 調査報告書発行日 ⑦ | 国内移行日 ⑦    | 翻訳文提出日 ⑦ | 19条補正 F |
|--------|-------------|----------|------------|------------|----------|---------|
| 日本語回   | 自己指定無(指定除外) | 日本特許庁 🗇  | 2024/02/09 | 2023/12/11 |          |         |

### 3. PCT書誌テーブルの入力

| 翻訳文提出日 【外内用】外国語     | 持許出願の翻訳文提出日を記録する項目で       | <u>"</u> す。        |                 |
|---------------------|---------------------------|--------------------|-----------------|
| 翻訳文提出日 ⑦            | 「PCT翻訳文提出」アクションの法定期       | J限処理日と同期しています。     |                 |
|                     | 「PCT翻訳文提出」アクションの法定期       | 朝限処理日が登録されると、同日位   | ナがキューにより登録されます。 |
|                     | •                         |                    |                 |
| - [標準] PCT翻訳文提出 係属  | 法定期限 2024/05/08 レター発行 個別表 |                    |                 |
| アクション ⑦ 🗹 編集 🕥 🗠    | r CSV                     |                    |                 |
| 標準 <b>アクション</b> ⑦ M |                           | <b>アクション状態</b> ② M |                 |
| P C T 翻訳文提出 🗇       |                           |                    |                 |
| 備考⑦                 |                           |                    |                 |
|                     |                           |                    |                 |
|                     |                           |                    | -               |
| アクション期限             | 🕹 CSV                     |                    |                 |
| 番号 ⑦ 期限種別 ⑦ M       | 期限日⑦                      | 処理日⑦               |                 |
| 1 法定期限 □            | 2024/05/08                |                    |                 |

#### 3. PCT書誌テーブルの入力

「PCT翻訳文提出」アクションの法定期限処理日が登録されると、以下のようなキューが立ちあがります。

| ① キュー処理実行                                                               | 市 検索結果 1 件         | 2 再読込        | 表示項目還 | 選択        | ≪ < 1 → >× | ÷        |            |         |        |                   |            |   |
|-------------------------------------------------------------------------|--------------------|--------------|-------|-----------|------------|----------|------------|---------|--------|-------------------|------------|---|
| キュー登録日↑↓                                                                | ע <b>ב–£</b> וֹן ע | 当所整理番号↑↓     | l V   | テーブル名↑↓ ♡ | テーブル項目↑↓ ♡ | テーブル日付↑↓ | ♡ アクション方向降 | ĴĦF↑↓ ♡ | 種別↑↓ ♡ | <b>アクション名</b> ↓ ⑦ | アクション日付↑↓  | 7 |
| 1 2024/03/08                                                            | 弁理 太郎              | PG240311 🗇 🖱 | 3     | PCT書誌     | 翻訳文提出日     |          | アクションから    | テーブル    | 標準     | P C T 翻訳文提出 🗇     | 2024/03/08 |   |
| キュー処理実行をしてキューを登録すると、「翻訳文提出日」にアクション処理日が登録されます。<br>PCT書誌 ⑦ ☑ 編集 ③ログ ▲ CSV |                    |              |       |           |            |          |            |         |        |                   |            |   |
| 言語⑦ M                                                                   | 自己指定               | ■種別 ⑦        | 調査    | ₹機関 ⑦ M   | 調査報告書発     | 行日⑦ 国    | 国内移行日 ⑦    | 翻訳文     | て提出日(  | 19条補正             | F 💿        |   |
|                                                                         |                    |              |       |           |            | 2        | 024/03/08  | 2024,   | /03/08 |                   |            |   |

19条補正F

#### 3. PCT書誌テーブルの入力

34条補正F

| PCT書誌 ② 🗹 編集 つログ 🛓 CSV |          |          |            |            |            |          |             |            |  |  |  |  |
|------------------------|----------|----------|------------|------------|------------|----------|-------------|------------|--|--|--|--|
| 言語 ⑦ M                 | 自己指定種別 ⑦ | 調査機関 ⑦ M | 調査報告書発行日 ⑦ | 国内移行日 ⑦    | 翻訳文提出日 ⑦   | 19条補正F ⑦ | 3 4 条補正 F ⑦ | 国際予備審査 F ⑦ |  |  |  |  |
|                        |          |          |            | 2024/03/08 | 2024/03/08 |          |             |            |  |  |  |  |
|                        |          |          |            | 2024/03/08 | 2024/03/08 |          |             |            |  |  |  |  |

「19条補正F」「34条補正F」「国際予備審査F」はそれぞれ、識別のためのF(フラグ)です。

国際予備審査F

19条補正、34条補正、予備審査請求等の手続を行った際にチェックを入れて記録していただくと、19条補正や34条補正を行った案件の 検索ができます。

#### ※案件検索>全検索項目>PCT書誌>19条補正Fに絞って検索

| PCT書 | 言語     | → 自己指定種別 ~ |           | ~ | 調査機関       | ~ | 19条補正F:有 | ~ |
|------|--------|------------|-----------|---|------------|---|----------|---|
| 諘    | 国内移行日  | 翻訳文提出日     | 出願時指定国 ~  |   | 設定なし       |   |          |   |
|      |        |            |           |   |            |   | 19条補正F:有 |   |
|      | 商標出願種別 |            | 商標種別      |   | 商標区分種別     | ~ |          |   |
| 商標書誌 | 区分・最新  | ~          | 指定商品役務・最新 | ~ | 指定商品役務・最新・ | ~ | 19条補止F:無 |   |

#### 4.31か月移行期限設定

「PCT国内移行」期限は、システムのデフォルト設定で「30月」となっております。PCT国内移行期限が30か月でない国の移行期限の設定は、 「標準アクショントリガ設定」で行います。例えば、31か月の国々の移行期限を設定するには、以下のように設定します。

| 標準アクショ            | レトリガ設               | 定 🛛 🖉 編   | (1) コログ |             |          |                        |                            |          |           |  |
|-------------------|---------------------|-----------|---------|-------------|----------|------------------------|----------------------------|----------|-----------|--|
| 有効F⑦              | システムトリガ ⑦           | 標準アクショ    | > ⁄ ? M |             | 期限種別 ⑦ M |                        |                            | 起        | 算項目 ⑦ M   |  |
| ~                 |                     | PCT国内     | 移行 🗇    |             | 法定期限 🗇   |                        |                            | 围        | 際出願日(優) 🗇 |  |
| 期限オフセット③          |                     | 在外期限オフ    | セット⑦    |             | 期限備考 ⑦   |                        |                            | 翌日       | 日起算⑦      |  |
| 31m               |                     |           |         |             | (31か月)   |                        |                            |          |           |  |
| 対象国               |                     |           |         |             |          |                        |                            |          |           |  |
| ★ 大韓民国 □          | +<br>× インド ©        | +<br>× アル | バニア ロ   | ま アルメ       | =70      | +<br>×                 | アフリカ広域知的財産機関 🖨             | +;       | オーストラリア 🖻 |  |
| +<br>× ブルガリア ₪    | (†)<br>(×) ボツワナ (5) | +<br>× ベラ | ルーシロ    | +<br>×>     | ビアロ      | $+$ $\times$           | コスタリカ 🗈                    | + =      | チェコ共和国 🗇  |  |
| +<br>× ドイツ 🖻      |                     | + アル      | ジェリア 🗇  | +<br>× ユーラ: | シア特許機構 🗈 | $\stackrel{+}{\times}$ | エクアドル 🗇                    | ±<br>×   | エストニアロ    |  |
| ☆ 欧州特許庁 □         | +<br>フィンランド 🗗       | +<br>× イギ | リスロ     | +<br>× ジョー: | ジア 🗅     | +<br>×                 | クロアチア 🖻                    | +<br>× / | ハンガリー 🖻   |  |
| +<br>× インドネシア 🖻   | アイスランド C            | +<br>× キル | ギスロ     | ± カザフ:<br>≍ | スタン 🗇    | $+$ $\times$           | ラオス人民民主共和国 🗇               | +<br>× 7 | モロッコ ロ    |  |
| + モルドバ共和国 🗇       | + 北マケドニア共和国         |           | ゴルロ     | +<br>× モザン  | ビークロ     | + ×                    | ナミビア 🗅                     | + -      | ノルウェー 🗇   |  |
| +<br>× ニュージーランド □ | +<br>× パプアニューギニア    | □ + □>    | ア連邦 🗇   | +<br>× セーシ: | ±µ©      | +<br>×                 | スウェーデン 🗇                   | +<br>× - | スロバキア 🗇   |  |
| +<br>× シエラレオネ □   | ① シリア・アラブ共和         | 国口 牛 ウク   | ライナ 🛛   | +<br>× ウズベ  | キスタンロ    | +<br>×                 | セントビンセントおよびグレ<br>ナディーン諸島 □ | + /      | ベトナムロ     |  |
| (F).              | (F)                 |           |         |             |          |                        |                            |          |           |  |
| サモアロ              | 📄 南アフリカ 🖻           |           |         |             |          |                        |                            |          |           |  |
| 対象出願種別            |                     |           |         |             |          |                        |                            |          |           |  |
| +<br>× PCT展開 □    |                     |           |         |             |          |                        |                            |          |           |  |

WIPO https://www.wipo.int/pct/en/texts/time\_limits.html

#### 4.31か月移行期限設定

「標準アクショントリガ設定」で設定を行うと、対象国の「PCT展開」案件を作成した際に、31か月後の「PCT国内移行」期限がキューで立ち あがります。

| 2 | 2024/03/10 | 弁理 太郎  | PN230033DE 🗇 🗂 | 標準   | PCT国内移行  | キュー編集 | 国際出願日(優)=2023/07/14 | 2026/02/14 (法定期限,(31か月)) | 弁理 太郎 (担当弁理士)<br>事務 花子 (事務担当) | ●●株式会社<br>▲▲株式会社 | 特許 | 内外 | DE |
|---|------------|--------|----------------|------|----------|-------|---------------------|--------------------------|-------------------------------|------------------|----|----|----|
|   | ① キュー処理実行  | 検索結果2件 | 2 再読込          | 項目選択 | 多印刷 《《 《 | 1 >   | »                   |                          |                               |                  |    |    |    |

WIPO https://www.wipo.int/pct/en/texts/time\_limits.html

#### 5. おまけ[外外]PCT各国移行

例えば、在外者がフランスで出願した出願を基礎にフランスでPCT出願し、USへ移行する、という案件を受任した場合、「外外」案件という扱いになりますが、root ipでは「外外」という国内外区分のご用意がございません。

国内外区分は「内外」としていただき、「外外」案件である旨は、案件タグや備考欄で管理をすると良いです。

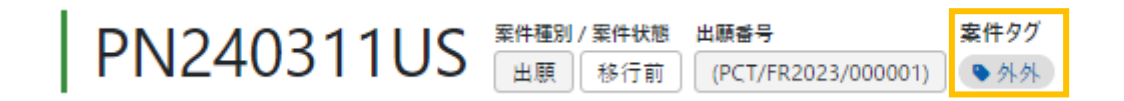

<案件作成手順(例)>

①フランス基礎出願:仮想案件>特許>内外>パリ優先権主張の基礎出願

②PCT出願: 仮想案件>特許>内外>親PCT出願

③US移行案件:出願>特許>内外>PCT展開へと進み、原出願案件に②を、パリ優先テーブルに①の案件を指定し登録する。

#### 6. おまけ[ユーザ定義出願種別]

案件内の「出願書誌」テーブルには「ユーザ定義出願種別」という項目があります。

ここでは、通常の出願種別では管理出来ない出願種別を任意で作成し、管理することができます。

例えば、「CIP(US一部継続出願)」「ダイレクトPCT」「バイパス出願」「書換」など、出願種別にはない種別で案件を管理したい場合にご活用いただけます。

出願書誌 🛛 🗹 編集 🛛 ログ 🛓 CSV

| ル−ト ⊚ м | 出願種別 ⑦ M | ユ−ザ定義出願種別 ⑦ Μ | 法改正 ⑨ Μ | 出願ランク ⑦ M |
|---------|----------|---------------|---------|-----------|
| PCT 🗇   | PCT展開 匝  | バイパス出願 🗇      |         |           |

ユーザ定義出願種別は、マスタ管理でございます。

登録したい文言をマスタに登録し、案件に登録してください。

1. マニュアルページ

PCT案件を作成する:

https://manual-firm.rootip-cloud.net/?page\_id=291

PCTで国ごとに国内移行期限が異なる場合、どのように設定すればよいですか? <u>https://manual-firm.rootip-cloud.net/?p=2639&hilite=31</u>

【ユーザ定義出願種別】 ユーザが任意で設定できる出願種別を登録する:

https://manual-firm.rootip-cloud.net/?page\_id=6009

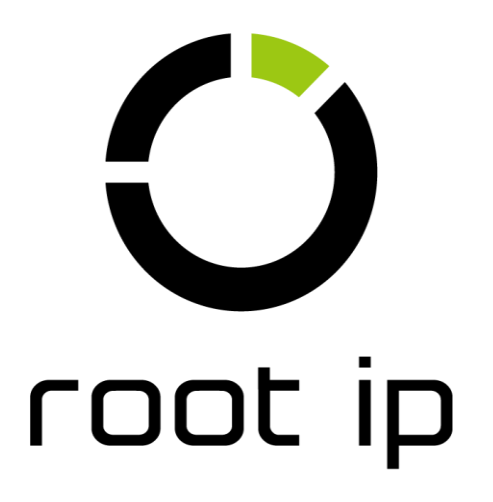